## Paint.NET - Installer une extension

Une extension<sup>1</sup> est un petit programme, un ensemble d'instructions plus ou moins sophistiquées, conçu en vu d'améliorer un programme principal, ou pour lui apporter des fonctionnalités supplémentaires. Paint.NET est vigoureusement soutenu par une communauté de contributeurs qui œuvrent sans relâche pour enrichir cet excellent logiciel.

L'exemple développé ici fait appel à un pack<sup>2</sup> d'extensions de grande qualité qui ravira les amateurs d'effets spéciaux.

NB : on suppose Paint.NET déjà installé dans sa version la plus récente, actuellement la v3.5.10 (printemps 2012)

| Téléchargement                                                                                                    |          |                              |                          |
|----------------------------------------------------------------------------------------------------|----------|------------------------------|--------------------------|
| - démarrer Paint.NET (Démarrer\Tous les programmes\Paint.NET)<br>- faire Aide\Plug-ins [Fichier Edition Affichage Image Calques Aiustements Effets Outils Fenêtre      | Aide     |                              |                          |
| I I I I I I I I I I I I I I I I I I I                                                                                                    |          | Rubriques d'aide             | F1                       |
| Outil: / ▼ Largeur du pinceau: □ 2 ▼ ⊕ Remplissage: Couleur unie ▼                                                                                                    | 3        | Site web de Paint.NET        |                          |
| OC-1                                                                                                    | <b>a</b> | Aide Paint.NET (recherche    | r) Ctrl+E                |
|                                                                                                    | 0        | Faire un don                 |                          |
|                                                                                                    | <b>1</b> | Forum                        |                          |
| Le navigateur s'ouvre sur une page intermediaire avant l'apparition automatique                                                                                        | 53       | Plug-ins                     |                          |
| de la page d'accueil du forum consacre aux extensions de Paint. NET.                                                                                                   |          | Envoyer des commentaire      | s ou un rapport de bogue |
| - Pon                                                                                                    | 0        | A propos de Paint.NET        |                          |
| 0 CY                                                                                                    | 00       |                              |                          |
| <ul> <li>dans la zone de saisie du moteur de recherche du forum, écrire l'argument bolth</li> <li>valider l'expression en pressant la touche Entrée</li> </ul>         | oaits    | boltbaits                    | This forum 🭳 🔅           |
|                                                                                                    |          |                              |                          |
| <ul> <li>dans la page des résultats de la requête (Search Results) cliquer sur le lien du</li> <li>Updated December 12, 2011 in Plugins – Publishing ONLY »</li> </ul> | prer     | mier topic <sup>3</sup> « Bo | ItBait's Plugin Pack     |
| - parcourir la page jusqu'à trouver un billet écrit par BoltBait, administrateur du foi                                                                                | rum      | reconnaissable               | e à son avatar           |
| <ul> <li>– en bas de sa contribution, cliquer sur le lien BoltBait's Plugin Pack</li> </ul>                                                                            | 0<br>G   | gPointDoc                    |                          |
| - dans la nouvelle page cliquer sur le lien BoltBaitPack.zip.                                                                                                    |          | 🛅 BoltB                      | aitPack.zip 82.62K       |
| - si ce n'est délà fait, sélectionner le bouton radio Enregistrer le fichier                                                                                           |          |                              |                          |
| - valider le choix en cliquant sur le bouton OK                                                                                                    |          | 100C                         |                          |
|                                                                                                    |          | point                        |                          |
| Ouverture de BoltBaitPack.zip                                                                                                    | <b>-</b> | 0,                           |                          |
| Vous avez choisi d'ouvrir                                                                                                    |          |                              |                          |
| 🔒 BoltBaitPack.zip                                                                                                    |          |                              |                          |
| qui est un fichier de type : Compressed (zipped) Folder (82,6 Ko)                                                                                                    | -        |                              |                          |
| à partir de : http://forums.getpaint.net                                                                                                    |          | 1000                         |                          |
| Que doit faire Firefox avec ce fichier ?                                                                                                    |          | Politi                       |                          |
| © Quvrir avec Explorateur Windows (défaut)                                                                                                    | þ        |                              |                          |
| Enregistrer le fichier                                                                                                    |          |                              |                          |
| Toujours effectuer cette action pour ce type de fichier                                                                                                    |          |                              |                          |
|                                                                                                    |          | 200                          |                          |
| milli                                                                                                    |          | intour                       |                          |
| OK Annuler                                                                                                    |          | 8°0.                         |                          |
|                                                                                                    |          |                              |                          |
| Vu le poids de l'archive, le téléchargement devrait est très rapide                                                                                                    |          |                              |                          |

- 1 On dit aussi plugin, plug-ins ou encore module complémentaire...
- 2 Un pack, une collection de plusieurs extensions...
- 3 Topic = sujet de conversation, thème de la discussion...

## **INSTALLATION**

- vérifier que Paint.NET est bien fermé
- à l'aide de l'Explorateur Windows (Win+E) retrouver l'archive, situé normalement dans le dossier Téléchargement

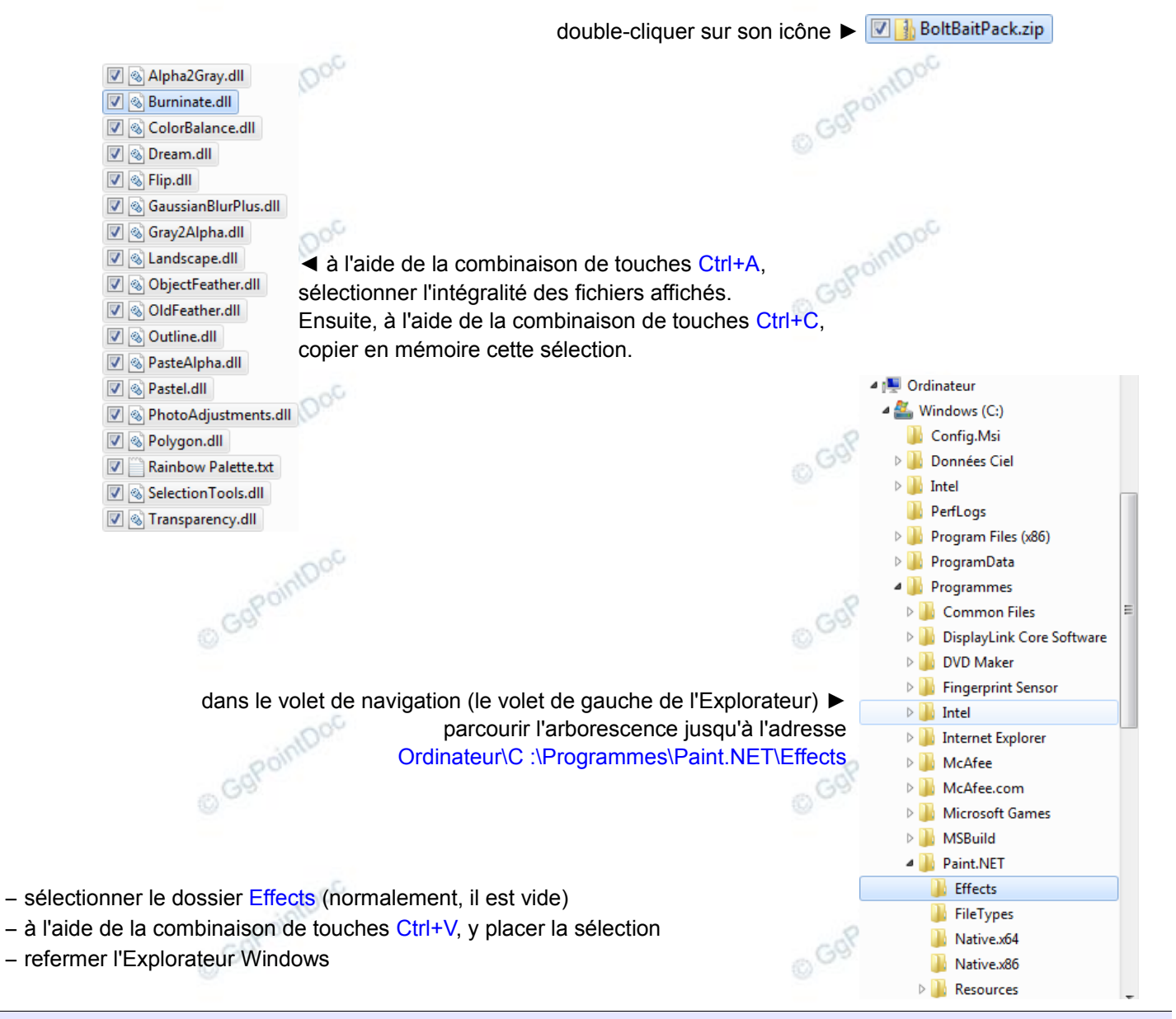

## COMPARAISONS

| Après avoir relancé Paint.NET, vous pouvez constater quelques évolutions dans les menus |                        |            |                         |      |                        |              |  |  |
|-----------------------------------------------------------------------------------------|------------------------|------------|-------------------------|------|------------------------|--------------|--|--|
|                                                                                         | Avant o                | 3920       | <u>Menus/Sous-menus</u> | 0    | <u>Après</u>           |              |  |  |
| Aju                                                                                     | stements               |            |                         | 1    | Auto-niveau            | Ctrl+Maj+L   |  |  |
| 1                                                                                       | Auto-niveau            | Ctrl+Maj+L | Menu Ajustements        | elle | Color Balance          |              |  |  |
| 1                                                                                       | Courbes                | Ctrl+Mai+M |                         |      | Courbes                | Ctrl+Maj+M   |  |  |
|                                                                                         | Inverses les coulours  | Ctrl Mai I |                         |      | Inverser les couleurs  | Ctrl+Maj+I   |  |  |
|                                                                                         | Inverseries couleurs   |            |                         |      | Luminosité / Contraste | Ctrl+Maj+C   |  |  |
| 9                                                                                       | Luminosité / Contraste | Ctrl+Maj+C |                         | 00   | Niveaux                | Ctrl+L       |  |  |
| 00                                                                                      | Niveaux                | Ctrl+L     |                         | 0    | Noir et blanc          | Ctrl+Mai+G   |  |  |
| $\bigcirc$                                                                              | Noir et blanc          | Ctrl+Maj+G |                         |      | Destériese             | Chili Maji D |  |  |
|                                                                                         | Postériser             | Ctrl+Maj+P |                         |      | Postenser              | Ctri+iviaj+P |  |  |
| 0                                                                                       | Sépia                  | Ctrl+Maj+E |                         |      | Sépia                  | Ctrl+Maj+E   |  |  |
|                                                                                         | Teinte / Saturation    | Ctrl+Mai+U |                         |      | Teinte / Saturation    | Ctrl+Maj+U   |  |  |
|                                                                                         |                        |            |                         | 8    | Transparency           |              |  |  |

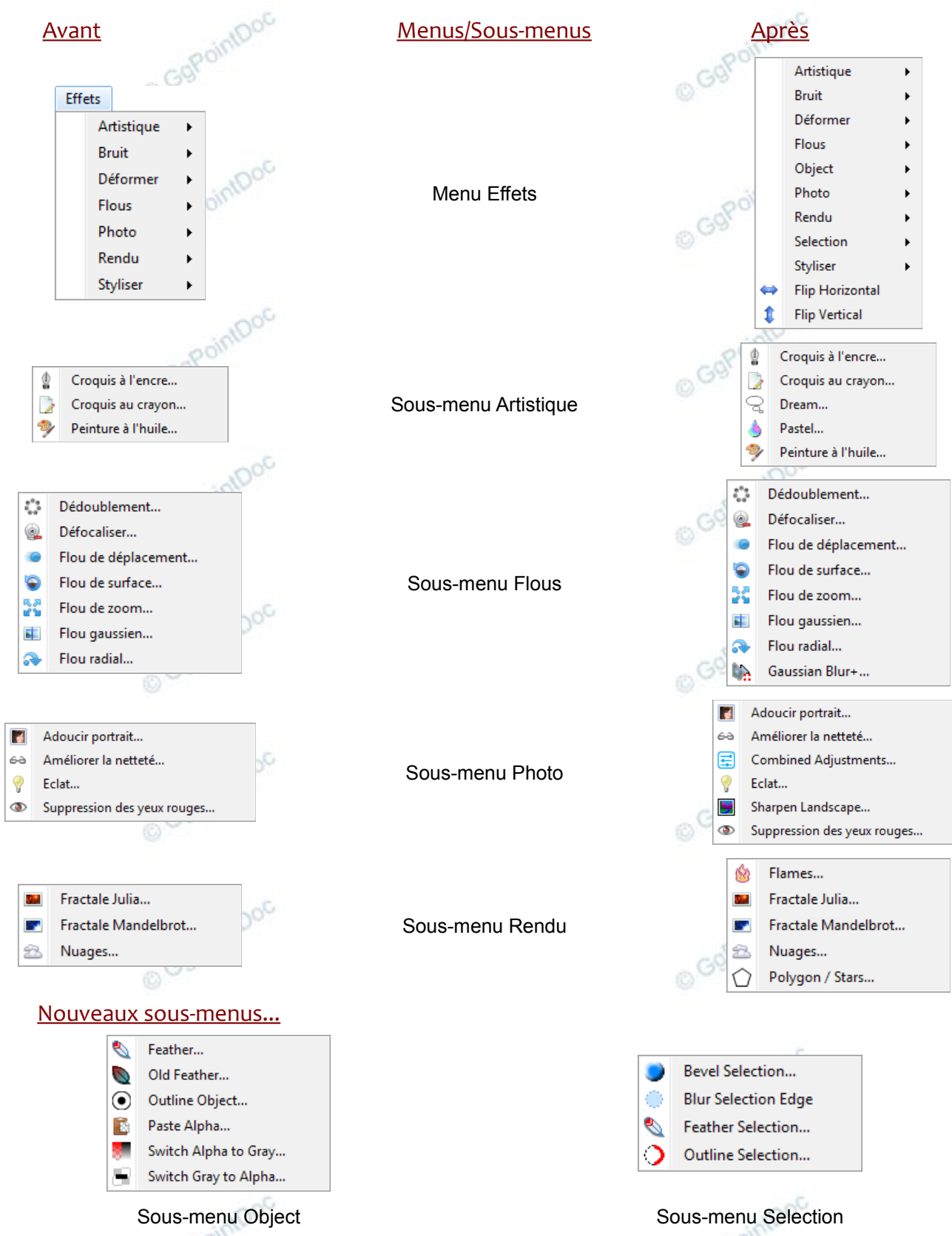

© GgPointDoc 2008 - 2012

NB : nous pouvons aussi constater la présence de liens rapides vers les flips<sup>4</sup> horizontaux et verticaux.

Voici donc notre Paint.NET équipé de nouvelles options. Celles-ci sont développées dans des tutoriels spécifiques.

4 Flips = retournements...

Paint.NET – Installer une extension

GgPointDoc